### Lathund för migrering av läkemedelslista och Uppmärksamhetssignalen (UMS) utan pågående vårdkontakt

### Bakgrund

För att kunna migrera läkemedel eller registrera i UMS krävs en vårdkontakt i Cosmic. Saknas en pågående vårdkontakt använder man sig av typen Administrativ åtgärd.

Denna lathund beskriver hur man skapar en administrativ vårdkontakt i Cosmic inför migrering av läkemedelslista eller UMS när en pågående vårdkontakt saknas.

Lathunden innehåller instruktioner både för verksamheter *utan* remisstvång (ex. primärvård, akutsjukvård), och för verksamheter *med* remisstvång (specialistvård).

### Innehåll

| Lathund för migrering av läkemedelslista och Uppmärksamh | ietssignalen |
|----------------------------------------------------------|--------------|
| (UMS) utan pågående vårdkontakt                          |              |
| Bakgrund                                                 | 1            |
| Migrera läkemedel utan remisstvång                       | 2            |
| Migrera uppmärksamhetssymbolen (UMS) utan remisstvång    | 5            |
| Migrera läkemedel med remisstvång                        | 7            |
| Migrera uppmärksamhetssymbolen (UMS) med remisstvång     |              |

DOKUMENT-ID ARBGRP1061-2146401836-123 ANSVARIG Maria Josefsson, Anna Söderman

#### Migrera läkemedel utan remisstvång

För att ordinera läkemedel krävs en vårdkontakt i Cosmic. Gör så här för att skapa en administrativ vårdkontakt inför migrering av läkemedel.

- 1. Sök fram aktuell patient i Patientlisten.
- 2. Öppna vyn Läkemedel och välj fliken Ny.

| 🕀 Läkare    | 741 Läksson741, (Lakare741) Lä | kar  | e Medicinsk rehab-mo        | ttagnin | g Gälliv | are sjukhus ACC F | Region Norrbo   | otten       |                   |                      |
|-------------|--------------------------------|------|-----------------------------|---------|----------|-------------------|-----------------|-------------|-------------------|----------------------|
| H 🕻         | Meny                           | 9 8( | 00501-2391, <u>Love</u>     | E Falk  | man,     | 44 år 🔗 🤇         | 2               |             |                   |                      |
| MINA GENV   | Cāk i manun                    | 2    | 19 800501-2391 Love Fal     | kman    |          |                   |                 |             |                   |                      |
| Vårdplatsöv | Sok Thienyn                    | ~    | sta Utdelningsvy            | Receptö | versikt  | Vaccinationslista | Nutritionspro   | odukter För | brukningsartiklar | Ny                   |
| Patientkort | Aktivitet                      | >    | emedel                      |         | T        | Fritovteök        |                 |             |                   | Filtrora träfflicta: |
| Journal     | Aktivitetshantering            | >    | Pababilitaring Gällivara si | ikhue   |          | Mall Brodukt or   | nerika ATC-ko   | d bebs      | + Equariter       | Filliera trainista.  |
| varokontak  | Analytics                      | >    | terrabilitering Galiware aj | unius   |          | man, i rodukt, ge | merika, Arto-ko | u, bena     |                   | 1 10 614             |
|             | Beläggning                     | >    |                             |         |          |                   |                 |             |                   |                      |
|             | Beställning och svar           | >    |                             |         |          |                   |                 |             |                   |                      |
|             | CDS                            | >    |                             |         |          |                   |                 |             |                   |                      |
|             | DOS                            | >    |                             |         |          |                   |                 |             |                   |                      |
|             | Externa länkar                 | >    |                             |         |          |                   |                 |             |                   |                      |
|             | Hälsoärende                    | >    |                             |         |          |                   |                 |             |                   |                      |
|             | Journal                        | >    |                             |         |          |                   |                 |             |                   |                      |
|             | Link                           | >    |                             |         |          |                   |                 |             |                   |                      |
|             | Läkemedel                      | >    | Listor                      | >       |          |                   |                 |             |                   |                      |
|             | Mediahanterare                 | >    | Utdelningsvy                |         |          |                   |                 |             |                   |                      |
|             | Messenger                      | >    | Ordinationshistori          | k       |          |                   |                 |             | RNE               | R AC                 |
| Min översik | Patient                        | >    | Utdelningshistorik          |         |          |                   |                 |             |                   |                      |
| Läkemedel   | Registrera vård                | >    | Ny ordination               | > ~     | - Läke   | medel             | Ctrl+Y          |             |                   |                      |
|             | Remiss                         | >    |                             | -       | Nutr     | tioneprodukt      |                 |             |                   |                      |
|             | Resursplanering                | >    |                             |         | Nuu      | nonsproudkt       |                 |             |                   |                      |
|             | Operation                      | >    |                             | _       | Fort     | rukningsartikel   | _               |             |                   |                      |

3. Under Behandlingsinformation till höger, välj Ny vårdkontakt.

| <ul> <li>①</li> <li>●</li> </ul> | Behandlingsinformation<br>Vårdkontakt:<br><br><br>2024-10-29, Administrativ åtgärd, Medicinsk rehab-mottagning Gä<br><br>Ny vårdkontakt |
|----------------------------------|----------------------------------------------------------------------------------------------------|
|                                  |                                                                                                    |

GÄLLER FÖR VERKSAMHET [Gäller för verksamhet] PUBLICERINGSDATUM 2024-11-22 DOKUMENT-ID ARBGRP1061-2146401836-123 ANSVARIG Maria Josefsson, Anna Söderman

En ny ruta kommer upp. Klicka på Sökorsak.
 Välj Sökorsak – (Ingen) om den finns, annars lämplig sökorsak.

Välj Typ av vårdkontakt: Administrativ åtgärd.

Datum, tid medicinsk ansvarig enhet, vårdande enhet och vårdpersonal är förifyllt, kontrollera att detta stämmer.

Tryck Spara. En vårdkontakt skapas.

| Ny vårdkontakt             |                              | Х |
|----------------------------|------------------------------|---|
| Remiss:                    | Remiss Sökorsak              |   |
|                            | (Ingen) 🔻                    |   |
| Typ av vårdkontakt:*       | Administrativ åtgärd         | ۲ |
| Vårdkontaktsdatum:*        | 2024-10-31 🛊 🗰 12:59 🛊       |   |
| Medicinskt ansvarig enhet* | Lärkans hälsocentral         | ۲ |
| Vårdande enhet:*           | Läkarmottagningen Lärkans hc | • |
| Vårdpersonal:              | Läkare514 Läksson514, Läkare | ۲ |
|                            |                              |   |
|                            |                              |   |
|                            | <u>S</u> para Avbryt         |   |

5. Sök fram aktuellt läkemedel som ska migreras i rutan för Fritextsök.

| Läkemedelslista   | Utdelningsvy | Receptöversikt | Vaccinationslista | Nutritionsprodukter | Förbrukningsartiklar | Ny     |                |
|-------------------|--------------|----------------|-------------------|---------------------|----------------------|--------|----------------|
| Sök efter Läkemed | el           | •              | Fritextsök:       |                     |                      | Filtre | ra träfflista: |
| på Lärkans hälsoc | entral       | ٣              |                   |                     | 🔎 🔶 Favoriter        | Filtre | ra T           |

 Gå därefter vidare till Ordinationsdetaljer och fyll i relevant information för ordinationen. Orange markeringar är obligatoriska att fylla i. Signera därefter ordinationen.

| Läkemedelslista Utdelningsvy Receptöversikt Vaccinationslista                                              | Nutritionsprodukter Förbrukningsartiklar Ny Alvedon 500 mg ×                           |
|----------------------------------------------------------------------------------------------------|----------------------------------------------------------------------------------------|
| Vårdkontakt: 2024-11-04, Administrativ åtgärd, Närpsykiatrim 🔻 🗌 🍆 C                                       | Ordinatör: Läkare261 Läksson2 v 🖲 Recept O Administreras på enhet (Viiken som helst) v |
| Läkemedel: Alvedon, 500 mg, Brustablett V Alvedon, 500 mg, Brustablett V V V V V V V V V V V V V V V V V V | Behandlingsorsak (i) Notera vid administrering<br>älj><br>at av behandlingsändamål     |
| Adminsätt: oralt                                                                                           | gen) v 100 Tecken kvar                                                                 |
| Spädning/Blandning:                                                                                        | Iordningsställandet ska dubbelsigneras                                                 |
| Dosering: brusta V Kortnotationer                                                                          | MacACC Orsak (inget)                                                                   |
|                                                                                                    | 🗋 >> Observera                                                                         |
| Slart Datum och tid v 2024-11-04 til 08:00 v<br>Slut Efter v odgar v                                       | Ordinationskommentar.                                                                  |
| Alvedon<br>500 mg                                                                                          | 2024 nov, må 04<br>00:00 04:00 08:00 12:00 16:00 20:00                                 |
| Brustablett S oralt                                                                                        |                                                                                        |
| FASS Länk Biverkni Rekommendationer                                                                        | Lägg i utkorgen Lägg til och gå til <u>u</u> tkorgen Signera Spara                     |

GÄLLER FÖR VERKSAMHET [Gäller för verksamhet] PUBLICERINGSDATUM 2024-11-22 DOKUMENT-ID ARBGRP1061-2146401836-123 ANSVARIG Maria Josefsson, Anna Söderman

7. Ordinerat läkemedel finns nu på läkemedelslistan.

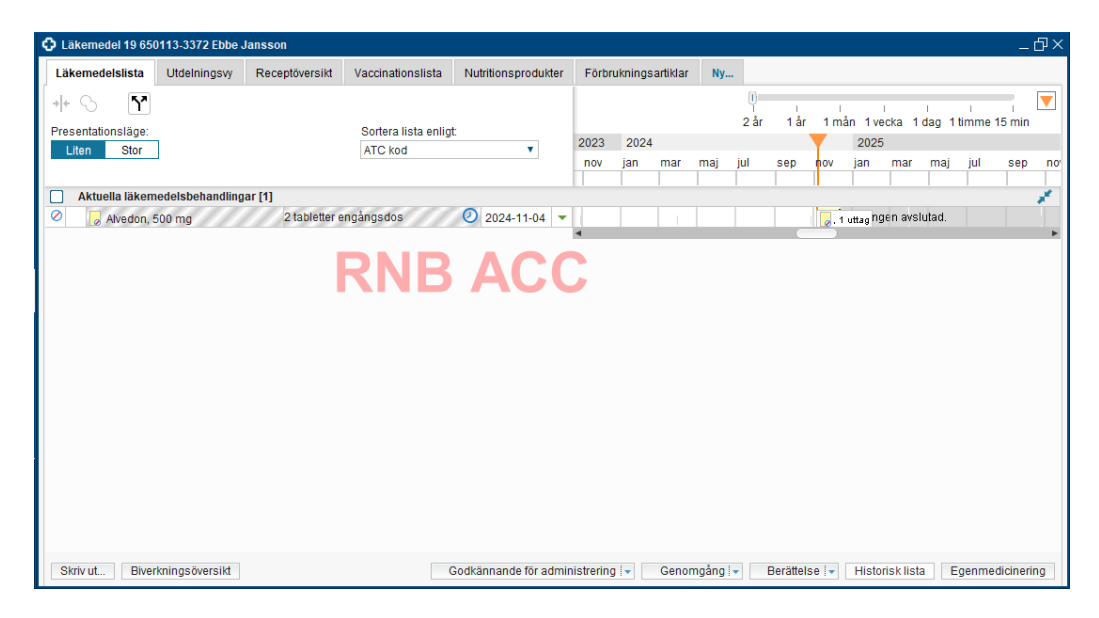

- 8. Fortsätt med samtliga läkemedel som ska migreras. Rutin för migrering av läkemedelslista
- 9. Om du även ska migrera UMS för vald patient, fortsätt med samma vårdkontakt.

## Migrera uppmärksamhetssymbolen (UMS) utan remisstvång

Migrering av UMS till Cosmic, ska ske när patienten har följande symbol registrerad i Cosmic.

| Olof Höglund, Läkare Meny                                         | Kirurgavdelning_1                                                                                                    |
|-------------------------------------------------------------------|----------------------------------------------------------------------------------------------------|
| MINA GENVÄGAR<br>Journal<br>In- och utskrivning<br>Enhetsöversikt | Benet för ostrukturerad data är ifyllt när det finns information<br>som blivit överflyttad från en tidigare COSMIC version eller<br>ett annat system och ska tas om hand snarast möjligt. |

Högerklicka på det röda benet i UMS-symbolen för att se ytterligare detaljer.

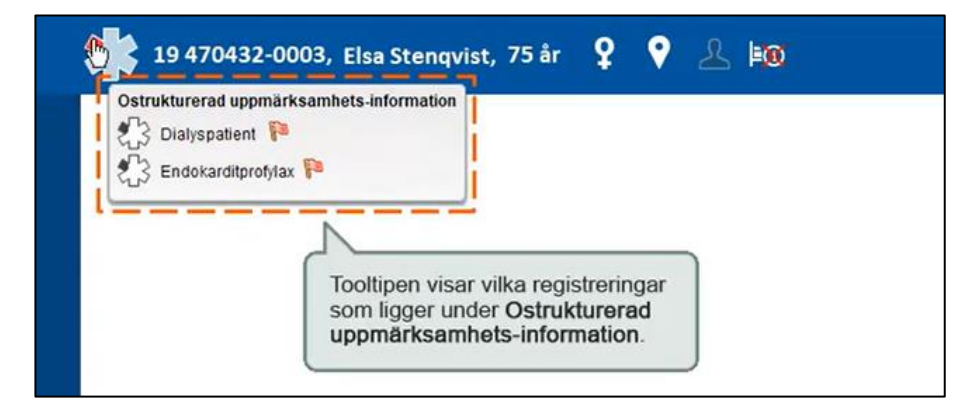

För att redigera i UMS krävs en vårdkontakt i Cosmic. Gör så här för att skapa en administrativ vårdkontakt.

1. Högerklicka på UMS-symbolen och välj Skapa ny registrering.

| lppmärksaml                                 | nhetssignal 19 650113-3372 Ebbe Jansson                                                                                                    | _ ①>           |
|---------------------------------------------|----------------------------------------------------------------------------------------------------|----------------|
| pmärksamhe                                  | etssignal Ny Journal                                                                                                    |                |
| ırdkontakt:<br>ırdpersonal:<br>p: Överkänsl | 2024-09-24, Vårdtilfälle, Avd 30A Akut Psykiatri Sunderby Sjukhus, v       Händelsedatum:         Läkare261 Läksson261, L v       Enhet: Psykiatriska mottagningen v       2024-11-04 \$\$\$\$\$\$\$\$\$\$\$\$\$\$\$\$\$\$\$\$\$\$\$\$\$\$\$\$\$\$\$\$\$\$\$\$ |                |
| Läkemen     ATC - kode     Bubrik:          | edel O Kemikalier<br>er<br>Kod RNB ACC Beskrivning                                                                                                    | .ägg till ATC  |
| •                                           |                                                                                                    |                |
| Allvarlighet                                | etsgrad: • Visshetsgrad:                                                                                                    |                |
| • S                                         | Livshotande O Bekräftad                                                                                                    |                |
| ० ६                                         | Skadlig O Misstänkt                                                                                                    |                |
|                                             |                                                                                                    | Signera Avbryt |

GÄLLER FÖR VERKSAMHET [Gäller för verksamhet] PUBLICERINGSDATUM 2024-11-22 DOKUMENT-ID ARBGRP1061-2146401836-123 ANSVARIG Maria Josefsson, Anna Söderman

2. I fältet för Vårdkontakt, välj Ny vårdkontakt.

| lppmärksamhe                          | tssignal Ny Journal                          |                          |                |
|---------------------------------------|----------------------------------------------|--------------------------|----------------|
| Vårdkontakt:                          | o<br><välj></välj>                           | - Händelseo              | datum:         |
| /årdpersonal:                         | Läkare422 Läksson422, L v Enhet Läkarmottagn | ingen Hertsö 🔻 2024-11-0 | 07 🛊 🛗 10:44 🛊 |
| Typ: Överkäns                         | lighet 🔹                                     |                          |                |
| Typ: Överkäns                         | lighet v                                     |                          |                |
| Typ: Överkäns                         | lighet •                                     |                          | <b>o</b>       |
| Typ: Överkäns<br>Läkeme<br>ATC - kode | lighet •<br>del O Kemikalier<br>r            |                          | Lägg till ATC  |

3. En ny ruta kommer upp. Klicka på Sökorsak. Välj Sökorsak – (Ingen) om den finns, annars lämplig sökorsak.

Välj Typ av vårdkontakt: Administrativ åtgärd.

Datum, tid medicinsk ansvarig enhet, vårdande enhet och vårdpersonal är förifyllt, kontrollera att detta stämmer.

Tryck Spara. En vårdkontakt skapas.

| omärksamhetssignal Ny                                                         | Journal                                                                                                    |  |
|-------------------------------------------------------------------------------|----------------------------------------------------------------------------------------------------|--|
| rdkontakt: Ny vårdkontakt.<br>rdpersonal: Läkare786 Läks<br>p: Överkänslighet | ▼     Händelsedatum:       2024-11-04 \$     10:20 \$                                                            |  |
| Ny vårdkontakt                                                                | ×                                                                                                    |  |
| Remiss:<br>Typ av vårdkontakt.*<br>Vårdkontaktsdatum:*                        | Remiss     Sokorsak       (Ingen)        Administrativ åtgård        2024-11-04 ‡ 🗰 10.21 ‡                      |  |
| Vårdande enhet:*<br>Vårdpersonal:                                             | Arjepiogs naisocentral     •       Läkarrottagningen Arjepiogs hc     •       Läkare786 Läksson786, Läkare     • |  |
| O {                                                                           | Spara Avbryt O Misstankt                                                                                         |  |

- 4. Migrera därefter den aktuella informationen till UMS. <u>Rutin för dokumentation av uppmärksamhetssignal</u> <u>Lathund uppmärksamhetssignal</u>
- 5. Om du även ska migrera läkemedel för vald patient, fortsätt med samma vårdkontakt.

### Migrera läkemedel med remisstvång

För att ordinera läkemedel krävs en vårdkontakt i Cosmic. Gör så här för att skapa en administrativ vårdkontakt inför migrering av läkemedel när du arbetar på en enhet med remisstvång.

**OBS!** På grund av remisstvånget måste en privat vårdbegäran skapas i denna instruktion. Den ska avslutas när migreringen av läkemedel är klar. Följ hela instruktionen.

**OBS2!** Om du ska migrera både läkemedelslista och UMS, ska du behålla den skapade administrativa vårdkontakten tills du har migrerat båda delarna för den aktuella patienten. Därefter följa lathunden för hur du avslutar vårdkontakten.

- 1. Sök fram aktuell patient i Patientlisten.
- 2. Öppna vyn Läkemedel och välj fliken Ny.

| GENV                         | Sök i menyn                                                                                      | Q <sup>198</sup> | 800501-2391 Love                                                    | Falkman     |                                       |                       |                      |                      |
|------------------------------|--------------------------------------------------------------------------------------------------|------------------|---------------------------------------------------------------------|-------------|---------------------------------------|-----------------------|----------------------|----------------------|
| atsöv.                       | Aktivitet                                                                                        | > sta            | Utdelningsvy                                                        | Receptöver  | sikt Vaccinationslista                | Nutritionsprodukter   | Förbrukningsartiklar | Ny                   |
| 1                            | Aktivitetshantering                                                                              | > em             | edel                                                                |             | <ul> <li>Fritextsök:</li> </ul>       |                       |                      | Filtrera träfflista: |
| ak ,                         | Analytics                                                                                        | > teh:           | abilitering Gällivare                                               | sjukhus     | <ul> <li>Mall, Produkt, ge</li> </ul> | nerika, ATC-kod, beha | 🔎 🔶 Favoriter        | Filtrera             |
|                              | Beläggning                                                                                       | >                |                                                                     |             |                                       |                       |                      |                      |
|                              | Beställning och svar                                                                             | >                |                                                                     |             |                                       |                       |                      |                      |
|                              | CDS                                                                                              | >                |                                                                     |             |                                       |                       |                      |                      |
| DC                           | )S                                                                                               | >                |                                                                     |             |                                       |                       |                      |                      |
|                              | Externa länkar                                                                                   | >                |                                                                     |             |                                       |                       |                      |                      |
| ŀ                            | lälsoärende                                                                                      | >                |                                                                     |             |                                       |                       |                      |                      |
|                              | Journal                                                                                          | >                |                                                                     |             |                                       |                       |                      |                      |
|                              | Link                                                                                             | >                |                                                                     | -           |                                       |                       |                      |                      |
|                              |                                                                                                  | >                | Listor                                                              | >           |                                       |                       |                      |                      |
|                              | Läkemedel                                                                                        |                  |                                                                     |             |                                       |                       |                      |                      |
|                              | Läkemedel<br>Mediahanterare                                                                      | >                | Utdelningsvy                                                        |             |                                       |                       | DND                  |                      |
|                              | Läkemedel<br>Mediahanterare<br>Messenger                                                         | >                | Utdelningsvy<br>Ordinationshist                                     | Drik        |                                       |                       | RNE                  | AC                   |
| Lä<br>Me<br>Ba               | kemedel<br>ediahanterare<br>essenger<br>ttient                                                   | >                | Utdelningsvy<br>Ordinationshist<br>Utdelningshisto                  | orik<br>rik |                                       |                       | RNE                  | B AC                 |
| Lä<br>Me<br><u>P</u> a<br>Re | kemedel<br>diahanterare<br>issenger<br>tient<br>gistrera vård                                    | >                | Utdelningsvy<br>Ordinationshist<br>Utdelningshisto<br>Ny ordination | orik<br>rik | Läkemedel                             | Ctrl+Y                | RNE                  | B AC                 |
|                              | äkemedel<br>lediahanterare<br>lessenger<br>atient<br>legistrera vård<br>lemiss<br>seurselanering |                  | Utdelningsvy<br>Ordinationshist<br>Utdelningshisto<br>Ny ordination | orik<br>rik | Läkemedel                             | Ctrl+Y                | RNE                  | B AC                 |

3. Under Behandlingsinformation till höger, välj Ny vårdkontakt.

|--|

GÄLLER FÖR VERKSAMHET [Gäller för verksamhet] PUBLICERINGSDATUM 2024-11-22 DOKUMENT-ID ARBGRP1061-2146401836-123 ANSVARIG Maria Josefsson, Anna Söderman

4. En ny ruta kommer upp - Ny vårdkontakt. Välj Remiss och Ny privat vårdbegäran.

| Ny vårdkontakt                                     |                                                             | ×   |
|----------------------------------------------------|-------------------------------------------------------------|-----|
| Remiss:                                            | Remiss Sökorsak                                             |     |
| · · · · · · · · · · · · · · · · · · ·              | <välj></välj>                                               | • i |
| Typ av vårdkontakt:*                               | Filter<br>  <vāli></vāli>                                   | •   |
| Vårdkontaktsdatum:*                                | Ny vårdbegäran                                              |     |
| Medicinskt ansvarig enhet.* Ny konsultationsremiss |                                                             |     |
| Vårdande enhet:*                                   | Ny privat vårdbegäran<br>Psykratriska mottagningen Sunderov | •   |
| Vårdpersonal:                                      | Läkare261 Läksson261, Läkare                                |     |
|                                                    |                                                             |     |
|                                                    | <u>S</u> para Avbryt                                        |     |

5. Ytterligare en ny ruta öppnas. Välj Mottagande enhet (den egna enheten) samt lämplig Klassificering\*. Inga andra fält är obligatoriska att fylla i. Tryck Acceptera. Rutan stängs.

\* Den privata vårdbegäran som skapas kommer att avslutas efter migrering.

| Skapa och acceptera remiss 19 80010                   | i-2391 Jussi Andreasson |         |                       |
|-------------------------------------------------------|-------------------------|---------|-----------------------|
| Remissdatum:                                          |                         |         |                       |
| 2024-10-29 🛊 🛗                                        |                         |         | Anomnoo               |
|                                                       |                         |         | Anamines              |
| Privat vardbegaran ()     Remisstyn: O Vårdbegäran () |                         | Ändro   | Status                |
| C Konsultationsremiss ()                              |                         | Andra   | Aktuellt hälsoproblem |
| Mottagande enhet                                      | Remissmall:             |         | Förtida samtycke till |
| 🔝 Internmed och rehabmottagn 🔻                        | Egen vårdbegäran        | • ①     | sammanhållen journal  |
|                                                       |                         | Ŭ       | Mediabilaga           |
| Sökorsak:                                             |                         |         |                       |
| (Ingen)                                               |                         |         |                       |
|                                                       |                         |         |                       |
|                                                       |                         |         |                       |
|                                                       |                         |         |                       |
|                                                       |                         |         |                       |
|                                                       |                         |         |                       |
|                                                       |                         |         |                       |
|                                                       |                         |         |                       |
|                                                       |                         |         |                       |
|                                                       |                         |         |                       |
|                                                       |                         |         |                       |
| Skapa nytt vårdåtagande:<br>Klassificering:           |                         |         |                       |
| Alman medicin                                         |                         |         |                       |
| Medicinskt ansvarig enhet:                            |                         |         |                       |
| Medicin- Rehabilitering Gälliv •                      |                         |         |                       |
| Medicinskt ansvarig:                                  |                         |         |                       |
| (Ingen) 🔻                                             |                         |         |                       |
|                                                       |                         |         |                       |
|                                                       |                         |         |                       |
|                                                       |                         | contora | Avbot                 |
|                                                       | AL                      | copiera | <u>Want</u>           |

GÄLLER FÖR VERKSAMHET [Gäller för verksamhet] PUBLICERINGSDATUM 2024-11-22 DOKUMENT-ID ARBGRP1061-2146401836-123 ANSVARIG Maria Josefsson, Anna Söderman

6. I rutan för Ny vårdkontakt, välj Administrativ åtgärd.

Datum, tid medicinsk ansvarig enhet, vårdande enhet och vårdpersonal är förifyllt, kontrollera att dessa stämmer.

Tryck Spara. En vårdkontakt skapas.

| Ny vårdkontakt              |                                                              | $\times$ |
|-----------------------------|--------------------------------------------------------------|----------|
| Remiss:                     | Remiss Sökorsak                                              |          |
|                             | 2024-11-04, Privat vårdbegäran - Psykiatriska mottagning 🚥 🔻 | <b>i</b> |
| Typ av vårdkontakt:*        | Administrativ åtgärd                                         | •        |
| Vårdkontaktsdatum:*         | 2024-11-04 🗘 🛗 10:43 🛊                                       |          |
| Medicinskt ansvarig enhet:* | Psykiatrin Sunderby sjukhus                                  | v        |
| Vårdande enhet*             | Psykiatriska mottagningen Sunderby sjukhus                   | •        |
| Vårdpersonal:               | Läkare261 Läksson261, Läkare                                 | •        |
|                             |                                                              |          |
|                             |                                                              |          |
|                             | <u>S</u> para Avbryt                                         |          |

- 7. Sök fram aktuellt läkemedel som ska migreras, gå vidare till ordinationsdetaljer och fyll i relevant information. Signera därefter ordinationen. Ordinerat läkemedel finns nu på läkemedelslistan.
- 8. Fortsätt med samtliga läkemedel som ska migreras. Rutin för migrering av läkemedelslista

#### När du är klar, måste du avsluta den skapade privata vårdbegäran. Gör så här:

9. Gå till Inkommande remisser och bocka i rutan Visa.

| 🖬 🕂 Meny                                    | 19 800501-2391, Love Falkman, 44 år 🔗 💡 🚣                                                                                                    |   |
|---------------------------------------------|----------------------------------------------------------------------------------------------------|---|
| MINA GENVÄGAR                               | O Inkommande remisser                                                                                                    |   |
| Vårdplatsöversikt<br>Patientkort<br>Journal | Visa vy for:   Vald patient  Alta patienter                                                                                                    | ļ |
| Vårdkontakt och efferregistrering           | Remisstatus:<br>(1) Obedömd, (2) Bedömning pågår, (3) •<br>Kontaktstatus:<br>(Alla)<br>Svarsstatus:<br>(Alla)<br>Värdbegåran<br>Ø Konsuttationsremisser<br>Ø Privata vårdbegåran<br>Ø Visa | [ |

GÄLLER FÖR VERKSAMHET [Gäller för verksamhet] PUBLICERINGSDATUM 2024-11-22 DOKUMENT-ID ARBGRP1061-2146401836-123 ANSVARIG Maria Josefsson, Anna Söderman

10. Tryck Uppdatera. Patienten visas i lista.

|    | Använd filter:        |                 |                   |                     |           |
|----|-----------------------|-----------------|-------------------|---------------------|-----------|
|    | (Inget filter)        |                 | •                 | Uppdatera           |           |
|    | Spara som filter      | Ta bort filter  |                   | 2                   |           |
|    | Mottagande enhet:     |                 |                   |                     |           |
|    | (Alla i urval)        |                 | *                 |                     |           |
|    | Mottagande yrkesroll: |                 |                   |                     |           |
|    | (Alla)                |                 | •                 |                     |           |
|    | Remissmottagare:      |                 |                   |                     |           |
|    | (Alla)                |                 | •                 |                     |           |
| US | Remitterande enhet    | Remissmottagare | Mottagande enhet  | Medicinsk prioritet | Klassific |
|    |                       |                 | Internmed och reh |                     | Evsioten  |

11. I kolumn Remisstatus, högerklicka och välj Hantera.

| er |                                                                                        |              | Remissdatum                                                    | n fr.o.m: T.o.m:<br>2024-11-                                                  | 07 🛊 🛗                   |                                                                                     | Använd filter:<br>(Inget filter)<br>Spara som fi                                      | ter Ta b                |
|----|----------------------------------------------------------------------------------------|--------------|----------------------------------------------------------------|-------------------------------------------------------------------------------|--------------------------|-------------------------------------------------------------------------------------|---------------------------------------------------------------------------------------|-------------------------|
|    | Remisstyper:<br>✓ Vårdbegäran<br>✓ Konsultationsrem<br>✓ Privata vårdbegär<br>✓ Visa 麊 | nisser<br>an | Visa endas<br>Akut<br>SVF Stan<br>Markon<br>Deta<br>Uppföljnin | st<br>dardiserat Vårdför<br>npletterande inform<br>ilningsförbindelse<br>ng 0 | lopp<br>nation<br>framåt |                                                                                     | Mottagande en<br>(Alla i urval)<br>Mottagande yrk<br>(Alla)<br>Remissmottag<br>(Alla) | het:<br>esroll:<br>are: |
| um | Personnum                                                                              | Namn         | Remisstyp                                                      | Remissmall                                                                    | Remisstat                | us Svarssta                                                                         | tus Remitt                                                                            | erande enhet            |
|    |                                                                                        |              |                                                                | RNE                                                                           | 3 A                      | Hantera<br>Visa åtgärder<br>Administrativ ko<br>Lägg till uppfölj<br>Nytt meddeland | ><br>ommentar<br>hing                                                                 |                         |

12. Ny vy öppnas. Välj Avsluta längst ner i vyn. Ett nytt fönster öppnas.

| Vidarebefordra Avregistrera Omrlikta Rediger Avsluta |
|------------------------------------------------------|

13. Orsak, Ej längre aktuell. Tryck Ja. Remissen är avslutad.

| Avsluta remiss                         |                                                                                                    | ×                                                    |
|----------------------------------------|----------------------------------------------------------------------------------------------------|------------------------------------------------------|
| Vill du avsluta remis<br>Avslutsdatum: | sen och stänga vårdåtagandet?<br>Orsak:                                                                                                    |                                                      |
| 2024-10-29 🛊 🛗                         | e_ <vālj></vālj>                                                                                                    |                                                      |
|                                        | Annat hälsoärende<br>Avböjer<br>Avliden<br>Ej längre aktuell<br>Flyttat till annan region<br>Flyttat till annan vårdenhet inom regi<br>Flyttat till annan vårdenhet inom regi<br>Flyttat utomlands<br>Färdigbehandlad<br>Hälsoansvar tas över av annat BVC<br>Hälsoansvar tas över av elevhälsam<br>Omhändertagen enligt lagen för fritt:<br>Utebliven<br>Vistas på annan ort<br>Vårdnadshavare avstår från kontakt<br>Överförd till annan vårdgivare | ionen Ej längre al<br>s medicinska insats<br>vårdval |

# Migrera uppmärksamhetssymbolen (UMS) med remisstvång

Migrering av UMS till Cosmic, ska ske när patienten har följande symbol registrerad i Cosmic.

| 🖣 🕂 Meny                                       | 💶 19 470432-0003, Elsa Stenqvist, 75 år 🍷 💡 🚣 🜬                                                                                  |
|------------------------------------------------|----------------------------------------------------------------------------------------------------|
| NINA GENVÄGAR<br>Journal<br>n- och utskrivning | Benet för ostrukturerad data är ifyllt när det finns information<br>som blivit överflyttad från en tidigare COSMIC version eller |
| Enhetsöversikt                                 | ett annat system och ska tas om hand snarast möjligt.                                                                            |

Högerklicka på det röda benet i UMS-symbolen för att se ytterligare detaljer.

| Ostrukturerad uppmärksamhets-inform | ation                                                |
|-------------------------------------|------------------------------------------------------|
| C3 Endokarditprofylax 障             |                                                      |
| N                                   |                                                      |
| Tooltipen<br>som ligge              | visar vilka registreringar<br>er under Ostrukturerad |

För att redigera i UMS krävs en vårdkontakt i Cosmic. Gör så här för att skapa en administrativ vårdkontakt.

**OBS!** På grund av att en privat vårdbegäran skapas i denna instruktion, ska man ta bort den när migreringen av UMS är klar. Följ hela instruktionen.

**OBS2!** Om du ska migrera både läkemedelslista och UMS, ska du behålla den skapade administrativa vårdkontakten tills du har migrerat båda delarna för den aktuella patienten. Därefter följa lathunden för hur du avslutar vårdkontakten.

1. Högerklicka på uppmärksamhetssymbolen och välj Skapa ny registrering.

| 🗘 Uppmärksaml                                   | hetssignal 19 650113-3372 Ebbe Jansson                                                                                                    | _0× |
|-------------------------------------------------|----------------------------------------------------------------------------------------------------|-----|
| Uppmärksamhe                                    | tssignal Ny Journal                                                                                                    |     |
| Vårdkontakt:<br>Vårdpersonal:<br>Typ: Överkänsl | 2024-09-24, Vårdhilfalle, Avd 30A Akut Psykiatri Sunderby Sjukhus, V<br>Läkare261 Läksson261, L. V Enhet Psykiatriska mottagningen V<br>Ighet |     |
| Läkemed<br>ATC - kode                           | del O Kemikalier<br>r Lagg bil ATC<br>Kod RNB ACC Beskrivning                                                                                 | 4   |

2. I fältet för Vårdkontakt, välj Ny vårdkontakt.

| Uppmärksamhets Uppmärksamhetssig                                          | signal 19 800329-2383 Emelie<br>Inal Ny Journal | Frisk                 |                    |                |                                   |
|---------------------------------------------------------------------------|-------------------------------------------------|-----------------------|--------------------|----------------|-----------------------------------|
| Vårdkontakt: Vårdpersonal: Läk<br>Vårdpersonal: Läk<br>Typ: Överkänslighe | ilj><br>are422 Läksson422, L v E<br>t v         | Enhet: Läkarmottagnir | ▼<br>Igen Hertsö ▼ | Händelsedatum: |                                   |
| ATC - koder                                                               | Kod                                             |                       |                    | Beskrivning    | <ul> <li>Lägg till ATC</li> </ul> |
|                                                                           | Kod                                             |                       |                    | Beskrivning    |                                   |

3. En ny ruta kommer upp.

Välj Remiss och Ny privat vårdbegäran.

| Ny vårdkontakt                        |                                                            | ×   |
|---------------------------------------|------------------------------------------------------------|-----|
| Remiss:                               | Remiss Sökorsak                                            |     |
| · · · · · · · · · · · · · · · · · · · | <välj></välj>                                              | • i |
| Typ av vårdkontakt:*                  | Filter                                                     | •   |
| Vårdkontaktsdatum:*                   | Ny vårdbegäran                                             |     |
| Medicinskt ansvarig enhet:*           | Ny konsultationsremiss                                     |     |
| Vårdande enhet:*                      | Ny privat vårdbegäran<br>Psykratriska mottagningen Sungero | •   |
| Vårdpersonal:                         | Läkare261 Läksson261, Läkare                               |     |
|                                       |                                                            |     |
|                                       | Spara Avbryt                                               |     |

DOKUMENT-ID ARBGRP1061-2146401836-123 ANSVARIG Maria Josefsson, Anna Söderman

4. Ytterligare en ny ruta öppnas. Välj Mottagande enhet (den egna enheten) samt lämplig Klassificering\*. Inga andra fält är obligatoriska att fylla i. Tryck Acceptera. Rutan stängs.

\* Den privata vårdbegäran som skapas kommer att avslutas efter migrering.

| 2024-10-29 🗧 🛗                                                                                                    |                                               | Anamnes                                                                                       |
|----------------------------------------------------------------------------------------------------|-----------------------------------------------|-----------------------------------------------------------------------------------------------|
| Prival vårdbegåran (i)     O Vårdbegåran (i)     O Vårdbegåra | Andra.<br>Remissmall:<br>Egen vårdbegäran • 3 | Status<br>Aktuellt hälsoprobler<br>Förtida samtycke till<br>sammanhållen journ<br>Mediabilaga |
|                                                                                                    |                                               |                                                                                               |

5. I rutan för Ny vårdkontakt, välj Administrativ åtgärd.

Datum, tid medicinsk ansvarig enhet, vårdande enhet och vårdpersonal är förifyllt, kontrollera att dessa stämmer.

Tryck Spara. En vårdkontakt skapas.

| 1 | Ny vårdkontakt              |                                                           | × |
|---|-----------------------------|-----------------------------------------------------------|---|
|   | Remiss:                     | Remiss Sökorsak                                           |   |
|   |                             | 2024-11-07, Privat vårdbegäran - Medicinsk rehab-motta… 🔻 | ( |
|   | Typ av vårdkontakt:*        | Administrativ åtgärd                                      | ۲ |
|   | Vårdkontaktsdatum:*         | 2024-11-07 🛊 🛗 12:54 🛊                                    |   |
|   | Medicinskt ansvarig enhet:* | Medicin- Rehabilitering Gällivare sjukhus                 | Ŧ |
|   | Vårdande enhet.*            | Medicinsk rehab-mottagning Gällivare sjukhus              | ۲ |
|   | Vårdpersonal:               | Läkare741 Läksson741, Läkare                              | ۲ |
|   |                             |                                                           |   |
|   |                             |                                                           |   |
|   |                             | Spara Avbryt                                              |   |

GÄLLER FÖR VERKSAMHET [Gäller för verksamhet] PUBLICERINGSDATUM 2024-11-22 DOKUMENT-ID ARBGRP1061-2146401836-123 ANSVARIG Maria Josefsson, Anna Söderman

6. Migrera därefter den aktuella informationen till UMS. <u>Rutin för dokumentation av uppmärksamhetssignal</u> <u>Lathund uppmärksamhetssignal</u>

När du är klar, måste du avsluta den skapade privata vårdbegäran. Gör så här:

7. Gå till Inkommande remisser och bocka i rutan Visa.

| I🖌 🕂 Meny                                   | 🌟 19 800501-2391, <u>Love</u> Falkman, 44 år 👩 💡 🤽                                                                                                    |        |
|---------------------------------------------|----------------------------------------------------------------------------------------------------|--------|
| MINA GENVÄGAR                               | O Inkommande remisser                                                                                                    |        |
| Vårdplatsöversikt<br>Patientkort<br>Journal | Visa vy för:   Vald patient  O Alta patienter                                                                                                    | R      |
| Vårdkontakt och efterregistrering           | Remisstatus:     Image: Constraint of the second second seco |        |
|                                             | Svarsstatus:                                                                                                    | 100.00 |
|                                             | 🕈 SVF 🧭 🎲 💭 🏠 Remissdatum Personnum Namn R                                                                                                    | en     |

8. Tryck Uppdatera. Patienten visas i lista.

|   | Använd filter:        |                 |                   |                     |         |
|---|-----------------------|-----------------|-------------------|---------------------|---------|
|   | (Inget filter)        |                 | •                 | Uppdatera           |         |
|   | Spara som filter      | Fa bort filter  |                   | 3                   |         |
|   | Mottagande enhet      |                 |                   |                     |         |
|   | (Alla i urval)        |                 | *                 |                     |         |
|   | Mottagande yrkesroll: |                 |                   |                     |         |
|   | (Alla)                |                 | ٣                 |                     |         |
|   | Remissmottagare:      |                 |                   |                     |         |
|   | (Alla)                |                 | •                 |                     |         |
| s | Remitterande enhet    | Remissmottagare | Mottagande enhet  | Medicinsk prioritet | Klassif |
|   |                       |                 | Internmed och reh |                     | Evsiote |

9. I kolumn Remisstatus, högerklicka och välj Hantera.

| er Remissdatum fr.o.m: T.o.m:<br>♥ ■ 2024-11-07 ♥ ■<br>Remisstyper:<br>♥Vårdbegäran O ● Akuta |                  |                              | Använd filte<br>(Inget filter)<br>Spara son | r.<br>m filter Ta b |
|-----------------------------------------------------------------------------------------------|------------------|------------------------------|---------------------------------------------|---------------------|
| Remisstyper: Visa endast<br>✓Vårdbegäran Akuta                                                |                  |                              | (Inget filter)<br>Spara so<br>Nottagande    | m filter Ta b       |
| Remisstyper: ☐Visa endast<br>⊉Vårdbegäran                                                     |                  | L.                           | Spara so                                    | m filter Ta b       |
| Remisstyper: ☐Visa endast<br>✓Vårdbegäran ○ ● Akuta                                           |                  | N                            | Interestol                                  |                     |
| Vårdbegäran O 🔘 Akuta                                                                         |                  |                              | nonaganac                                   | enhet               |
|                                                                                               |                  |                              | (Alla i urval                               | )                   |
| Konsultationsremisser     O SVF Standardiserat Vårdförlopp                                    |                  | N                            | Nottagande                                  | yrkesroll:          |
| C 🏭 Kompletterande information                                                                |                  | 4                            | (Alla)                                      |                     |
| Visa 麊 O 💼 Betalningsförbindelse                                                              |                  | F                            | Remissmo                                    | ttagare:            |
| O Uppföljning 🔄 0 🌲 dagar framat                                                              |                  | L                            | (Alla)                                      |                     |
| um Personnum Namn Remisstyp Remissmall Remiss                                                 | tatus            | Svarsstatu                   | ıs Rei                                      | nitterande enhet    |
| 19 800501-2391 Love Falkman 🛛 Privat vårdb 👸 Egen vårdbegä 🎹 4                                |                  | 0                            |                                             |                     |
|                                                                                               | <u>H</u> ante    | ra                           |                                             |                     |
|                                                                                               | Visa å           | tgärder                      |                                             | >                   |
|                                                                                               | Admin            | nistrativ kon                | nmentar                                     |                     |
| RNB                                                                                           | Lägg t<br>Nytt m | till uppföljni<br>neddelande | ing                                         |                     |

10. Ny vy öppnas. Välj Avsluta längst ner i vyn. Ett nytt fönster öppnas.

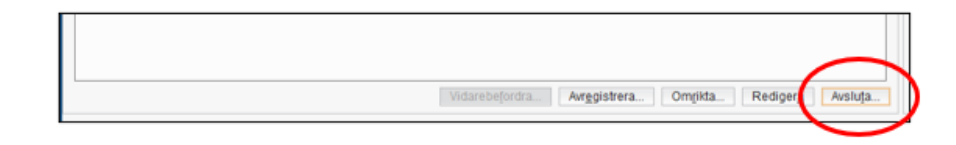

11. Orsak, Ej längre aktuell. Tryck Ja. Remissen är avslutad.

| Avsluta remiss                         | - Alternation                                                                                                    | ×                                                |                           |
|----------------------------------------|----------------------------------------------------------------------------------------------------|--------------------------------------------------|---------------------------|
| Vill du avsluta remis<br>Avslutsdatum: | sen och stänga vårdåtagandet?<br>Orsak:                                                                                                    |                                                  |                           |
| 2024-10-29 💲 🛗                         | <valj></valj>                                                                                                    |                                                  |                           |
|                                        | Annat häisoärende<br>Avböjer<br>Avböjer<br>Avliden<br>Ej langre aktuell<br>Flyttat till annan vårdenhet inom re<br>Flyttat till annan vårdenhet inom re<br>Flyttat tuomlands<br>Färdigbehandlad<br>Hälsoansvar tas över av annat BV<br>Hälsoansvar tas över av elevhälss<br>Omhändertagen enligt lagen för fr<br>Utebliven<br>Visttas på annan ort<br>Vårdnadshavare avstår från konta<br>Överförd till annan vårdgivare | egionen Ej<br>C<br>ans medicinska<br>itt vårdval | längre aktuel<br>a insats |